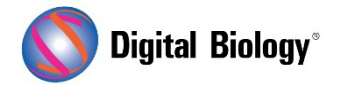

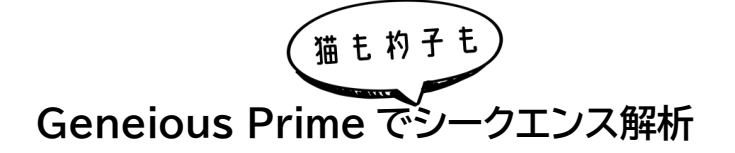

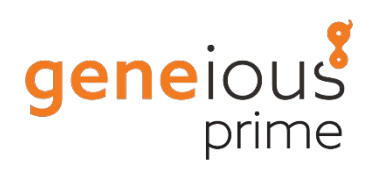

## 第16回 CRISPR サイトの検索結果

Geneious Prime の CRISPR ツールを用いて、*Saccharomyces cerevisiae*(パン酵母)の LYP1(Lysine permease)遺伝子の「GN(20)GG」gRNA(CRISPR)サイトを検索し、 *Saccharomyces cerevisiae* ゲノムのオフターゲット結合サイトをチェックする手法について、前 回(<u>第 15 回 CRISPR サイトの検索</u>)の解析実行までの流れに引き続き、今回は解析結果の見方を ご紹介します。

チュートリアル用のデータは<u>こちら</u>からダウンロードすることができます。

前回の設定で解析を実行した後、表示されたメッセージを **OK** をクリックして消去すると、 "GN(20)GG"モチーフを持つ CRISPR サイトを含む新しいアノテーショントラックが表示されます。 チュートリアルデータの場合、トラックに 41 個の CRISPR サイトのアノテーションがあるはずです。

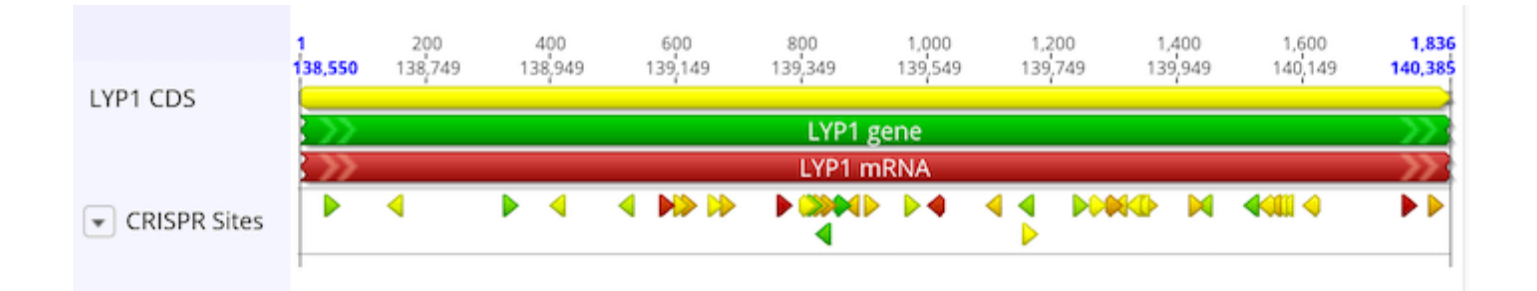

トラック上のアノテーションは、Activity Score によって色分けされています。このスコアは 0 から 1 の間の数値で、数値が高いほど期待されるアクティビティが高いことを示します。アノテーションの 色付けは、赤から緑へのグラデーションになっており、低い数値は赤、高い数値は緑になっています。

Specificity Score を反映したカラーリングに変更するには、トラック名の横の下矢印をクリックし、 Color by/Heatmap を選択し、リストから Zhang (2013) Specificity Score を選択します。 Activity Score と同様に、低いスコアは赤で、高いスコア(オフサイトターゲットが少ないか弱いこと を示す)は緑で色分けされています。Color by/Heatmap ウィンドウでは、ヒートマップの色付けに 使用する数値スケールの値を確認したり編集したりすることもできます。

Save ボタンをクリックすると、配列上のアノテーショントラックが保存されます。

各サイトの実際のスコアを見るには、アノテーションにマウスオーバーします。すると、そのサイトに関する情報を含むポップアップウィンドウが表示されます。

表形式でスコアを表示するには、Annotations タブを開きます。アノテーションテーブルに CRISPR アノテーションのみを表示するには、Type をクリックし、CRISPR を選択します。 Columns をクリックし、#Off-target sites、Doench (2016) Activity Score、Zhang (2013) Specificity score にチェックを入れます(これらはすでに選択されている可能性があり ます)。これでアノテーションテーブルにこれらのカラムが表示されるはずです。

アノテーションテーブルの列の名前をクリックすると、その列の値でテーブルの行を並べ替えることが できます。列名の横に小さな三角形が表示され、行が小さい値から大きい値へソートされているか、 またはその逆であるかが示されています。列名をもう一度クリックすると、行の並べ替えの方向が逆 になります。例えば Specificity Score をクリックして、スコアの低いものから高いものへ並べ替え ると以下のようになります。

| Sequence View   | Annotati    | ons Text    | /iew I   | Lineage    | Info               |                 |             |                        |               |
|-----------------|-------------|-------------|----------|------------|--------------------|-----------------|-------------|------------------------|---------------|
| ⇒ Type: CRISPR  | 용 Track: Al | I IP Column | is ⊥î Ex | port table | 🗠 Edit Annotation  | >>              | Q           |                        | C C           |
| Name            | Minimum     | Maximum     | Length   | Direction  | # Off-target Sites | Zhang (2013) Sp | ecificity 🔺 | Doench (2016) Activity | Sco Doench (2 |
| CRISPR guide 1  | 854         | 876         | 23       | forward    | 1 (1 in CDS)       | 83.33%          |             | 0.742                  | 3.8           |
| CRISPR guide 2  | 902         | 924         | 23       | forward    | 1 (1 in CDS)       | 94.33%          |             | 0.454                  | 3.8           |
| CRISPR guide 3  | 833         | 855         | 23       | forward    | 1 (1 in CDS)       | 94.59%          |             | 0.414                  | 3.8           |
| CRISPR guide 4  | 967         | 989         | 23       | forward    | 2 (2 in CDS)       | 94.76%          |             | 0.559                  | 3.8           |
| CRISPR guide 5  | 763         | 785         | 23       | forward    | 1 (1 in CDS)       | 94.89%          |             | 0.205                  | 3.8           |
| CRISPR guide 6  | 1,800       | 1,822       | 23       | forward    | 1 (1 in CDS)       | 95.43%          |             | 0.406                  | 3.8           |
| CRISPR guide 7  | 869         | 891         | 23       | reverse    | 1 (1 in CDS)       | 98.26%          |             | 0.431                  | 3.8           |
| CRISPR guide 8  | 1,234       | 1,256       | 23       | forward    | 1 (1 in CDS)       | 99.35%          |             | 0.598                  | 3.8           |
| CRISPR guide 9  | 1,345       | 1,367       | 23       | forward    | 1 (1 in CDS)       | 99.58%          |             | 0.460                  | 3.8           |
| CRISPR guide 10 | 1,003       | 1,025       | 23       | reverse    | 1 (1 in CDS)       | 99.79%          |             | 0.258                  | 3.8           |
| CRISPR guide 11 | 610         | 632         | 23       | forward    | 1 (1 in CDS)       | 99.86%          |             | 0.409                  | 3.8           |
| CRISPR guide 12 | 40          | 62          | 23       | forward    | 0 (0 in CDS)       | 100.00%         |             | 0.628                  | 3.8           |
| CRISPR guide 13 | 325         | 347         | 23       | forward    | 0 (0 in CDS)       | 100.00%         |             | 0.663                  | 3.8           |
| CRISPR guide 14 | 575         | 597         | 23       | forward    | 0 (0 in CDS)       | 100.00%         |             | 0.262                  | 3.8           |
| CRISPR guide 15 | 597         | 619         | 23       | forward    | 0 (0 in CDS)       | 100.00%         |             | 0.467                  | 3.8           |
| CRISPR guide 16 | 651         | 673         | 23       | forward    | 0 (0 in CDS)       | 100.00%         |             | 0.498                  | 3.8           |
| CRISPR guide 17 | 672         | 694         | 23       | forward    | 0 (0 in CDS)       | 100.00%         |             | 0.434                  | 3.8           |
| CRISPR guide 18 | 799         | 821         | 23       | forward    | 0 (0 in CDS)       | 100.00%         |             | 0.505                  | 3.8           |
| CRISPR guide 19 | 811         | 833         | 23       | forward    | 0 (0 in CDS)       | 100.00%         |             | 0.645                  | 3.8           |
| CONCOR          | 0.20        | A.4.2       | ~~       | ······     | n (n L. ene)       | ****            |             | A 430                  | 2.0           |

この表から、検索された多くの CRISPR サイトの Specificity score が 100%であることがわか ります。これは、インデルがなく、gRNA とのミスマッチが 3 つ以下という基準に適合するオフターゲ ットマッチがないことを示しています(ただし、ミスマッチが 3 つ以上あるオフターゲットサイトが存在 する可能性はあります)。例えば、CRISPR guide 1 のオフターゲットスコアが最も低いので、表中か らこの行を選択し、シークエンスビューに戻ると、連動して「CRISPR guide 1」アノテーションが選択 された状態になります。マウスをアノテーションの上に持っていくと、ポップアップウィンドウが表示さ れ、この CRISPR サイトに関する詳細な情報を表示します。

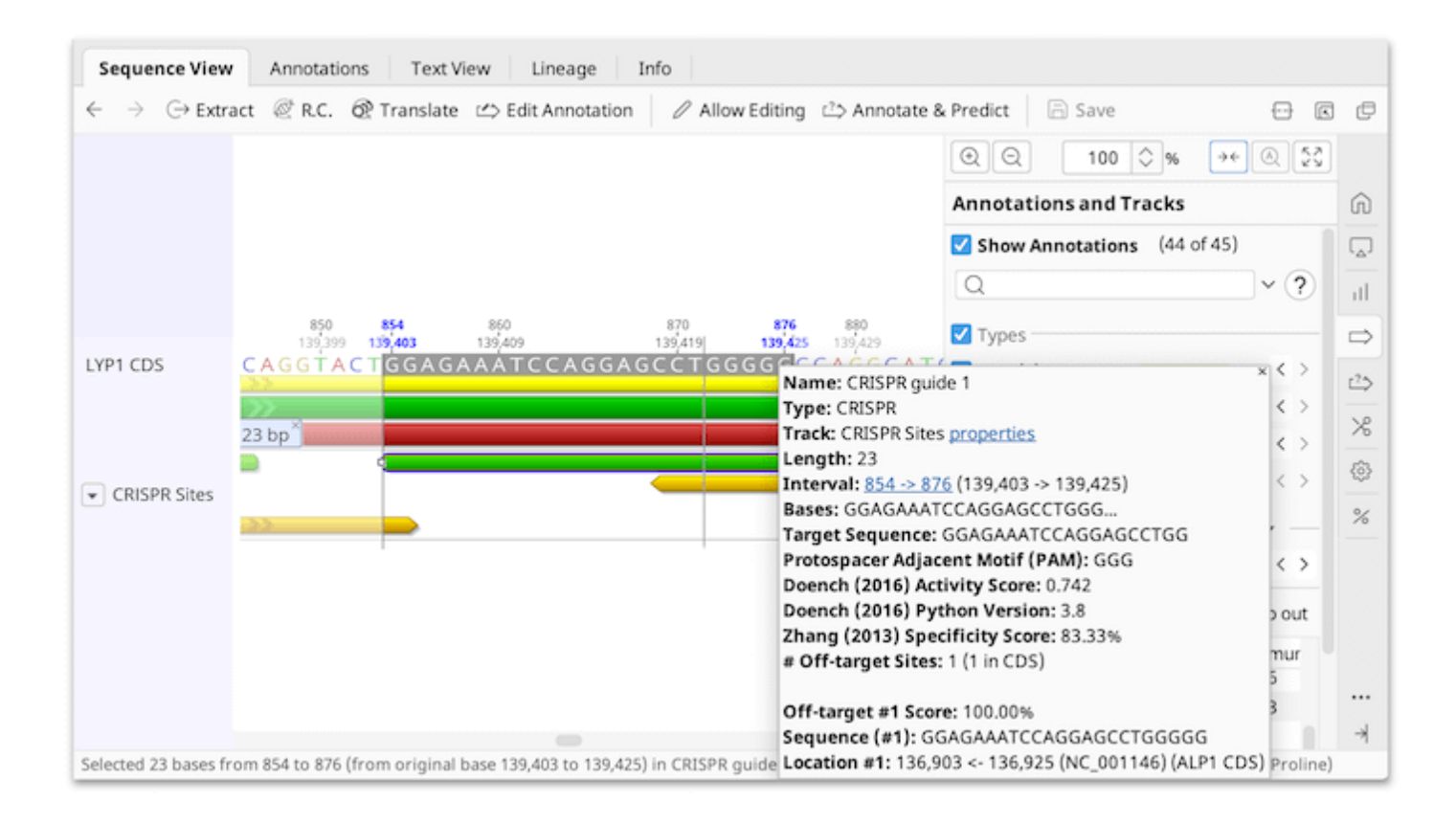

この部位の Specificity score は 83.33%です。*Saccharomyces cerevisiae* ゲノムには、 この配列のオフターゲット結合サイトが 1 つだけ存在し、CRISPR ガイドと完全に一致するため、オフ ターゲットスコアは 100%となります。また、このサイトは第 14 番染色体上の 136,903← 136,925、 ALP1 CDS 内にあることが示されています。

複数のオフターゲットサイトを持つ CRISPR guide の場合、ツールチップには上位 5 つが表示されます。この情報は Annotations タブから表示、ソート、エクスポートすることも可能です。

\* \* \*

【最新版】 Geneious Prime2023 機能概要

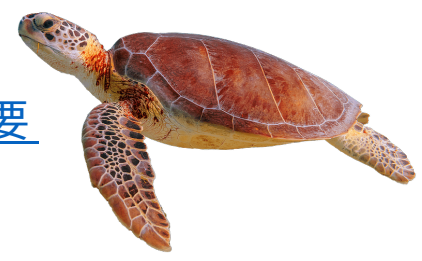

Geneious 製品概要・フリートライアルリクエストについてはこちら

『Geneious Prime でシークエンス解析』の過去の記事は<u>こちらでチェック!</u>